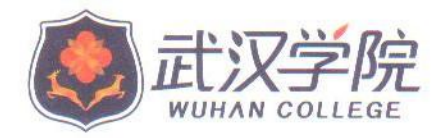

# 关于 2016-2017 学年度第二学期 通识教育选修课教学安排的通知

(教字〔2017〕3号)

各教学单位:

2016-2017学年度第二学期我校拟开设27门通识教育选 修课。其中,020学习课程11门,尔雅慕课课程16门。现将 公选课教学安排通知如下:

一、选课对象: 2014级本科、2015级和2016级本专科在 校学生。

二、限选门数:本学期每位学生最多选3门选修课(其 中一门必须选020课程)。已经获得学分的课程不能再选, 否则只能计一次学分。

三、020课程教学安排

(一)学习平台

学习平台为"尔雅网络通识课"在线学习平台(下简称"尔雅")与教师面授结合(其中教师面授7周、14学时)。 《认知简史》课程为教师纯面授课程。

(二)选课时间

一选时间: 3月1日9:00至3月3日15:00

二选时间: 3月6日9:00至3月7日14:00

(三)学习方式

通过"尔雅"网络学习平台完成学习相关活动并且完成 教师面授所有课程后获取相应学分。

### 四、尔雅慕课课程教学安排

(一)学习平台与限选门数

1、学习平台: "尔雅网络通识课"在线学习平台。

2、限选门数:每人限选2门。

(二)选课时间

3月8日9:00至3月10日14:00

(三)学习方式

通过"尔雅"网络学习平台完成学习相关活动后获取相 应学分。

#### 五、选课程序

在浏览器输入平台登录地址: http://portal.whxy.edu.cn.

打开平台登录界面。输入用户名和密码,点击登录按钮, 登录平台系统(该系统在上学期评教和体育选课中已使用)。

注: 默认用户名学号, 默认密码格式为 Whxy+身份证号 后六位(最后一位为字母的需要大写)。

若是忘记密码,可以通过登录页面的【忘记密码】功能 找回。

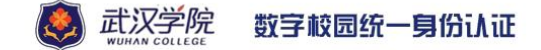

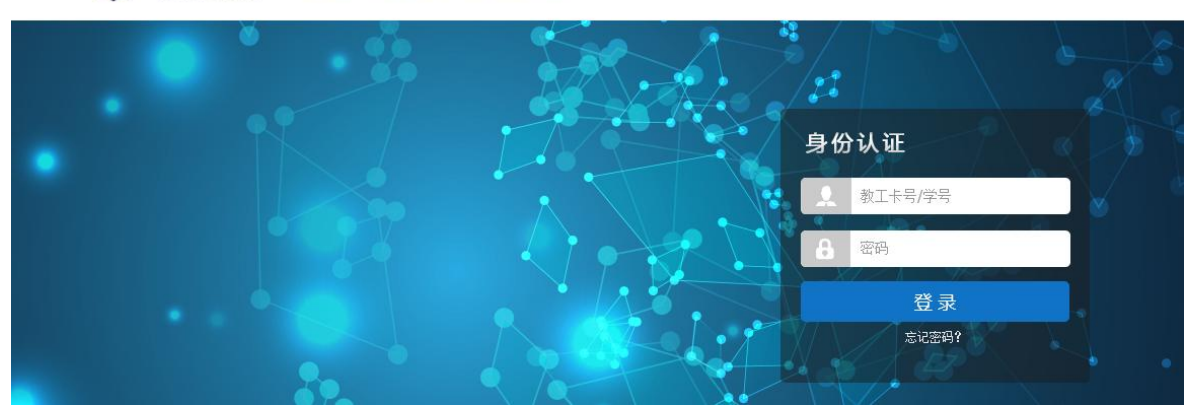

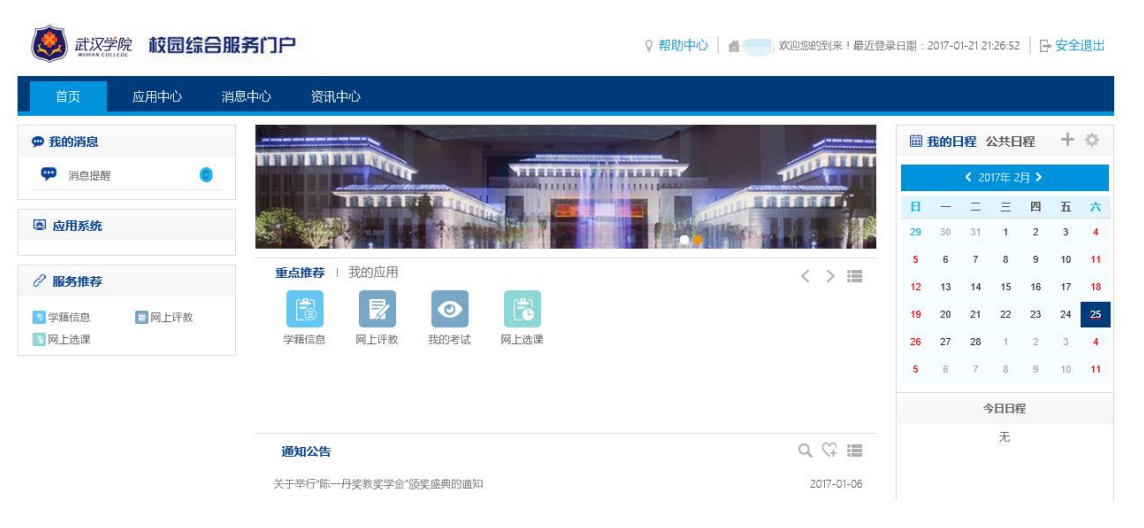

图 2

(一)选课方式

1、点击"网上选课"菜单,进入选课登录页面(图3);

#### 2016-2017学年2学期 2016-2017-2学期通识教育选修课

选课轮次 1 开放于 2017-03-03 10:51 选课开放时间: 2017-04-04 10:51 - 2017-04-06 10:51 退课开放时间: 2017-04-04 10:51 - 2017-04-06 10:51

选课限制

是否完成评教检查 教学班选课限制 无

注意事项

2、点击"进入选课",进入选课页面,如(图4)所示,可查看已修课程(图5)、可选课程(图6)、已选课程(图7);

| 周数   | 星期一  | 星期二       | 星期三     |      | 星期四  |       | 星期五 |   | 星期六 | 星期日 |
|------|------|-----------|---------|------|------|-------|-----|---|-----|-----|
| 第一节  |      | 1         | 1       |      |      |       | 1   |   |     |     |
| 第二节  |      | 课程序号      | 课程名称 学分 | 教师姓名 | 时间安排 | 人数    | 操作  |   |     |     |
| 第三节  |      | g×0003.01 | 经济与法 0  | 徐焕娟  | 3-16 | 0/100 | 选课  |   |     |     |
| 第四节  |      | 1         | 1       |      | 1    |       | 1   |   |     |     |
| 第五节  |      |           | 2       |      |      |       |     |   |     |     |
| 第六节  |      |           | 2       |      |      |       |     |   |     |     |
| 第七节  |      |           | 2       |      |      |       |     |   |     |     |
| 第八节  |      |           | 2       |      |      |       |     |   |     |     |
|      |      |           |         |      |      |       |     | _ |     |     |
| 已修课程 | 可选课程 | 已选课程      |         |      |      |       |     |   |     |     |

图 4

| 已修课程    | 可选课程 | 已选课程     |    |      |                     |       |
|---------|------|----------|----|------|---------------------|-------|
| 🔤 已修课程  |      |          |    |      |                     |       |
| 课程代码    |      | 课程名称     | 学分 | 是否通过 | 操作                  | 可替代课程 |
| 03346   | 鲁迅   | 小说人物与社会  | 2  | 未通过  | 本轮选课未开课<br>请咨询学院赦务科 |       |
| 02288   |      | 微观经济学    | 4  | 已通过  | 本轮选课未开课<br>请咨询学院教务科 |       |
| 02094   | 3    | 事理论与训练   | 2  | 已通过  | 本轮选课未开课<br>请咨询学院教务科 |       |
| 02568_1 |      | 线性代数     | 3  | 已通过  | 本轮选课未开课<br>请咨询学院赦务科 |       |
| 00738   |      | 红楼梦赏析    | 2  | 已通过  | 本轮选课未开课<br>请咨询学院教务科 |       |
| 01873   |      | 博弈论      | 2  | 已通过  | 本轮选课未开课<br>请咨询学院教务科 |       |
| 02429   | 思想道  | 德修养与法律基础 | 3  | 已通过  | 本轮选课未开课<br>请咨询学院教务科 |       |
| 02739   |      | 会计手工操作   | 2  | 已通过  | 本轮选课未开课<br>请咨询学院赦务科 |       |
|         |      |          |    |      | 本轮洗津未开津             |       |

图 5

| 日時課程      | . <u> </u>  | <b>达课程</b> 日述课程  |           |    |      |     |    |           |       |                   |    |
|-----------|-------------|------------------|-----------|----|------|-----|----|-----------|-------|-------------------|----|
| 💷 课程列表 查询 | 1后上方课表会发生变化 | 。如要显示全部课程,请清空查询条 | 件后再做一次查询。 |    |      |     |    |           |       |                   | 1  |
| *         |             |                  |           |    |      |     |    |           |       |                   |    |
| 课程序号      | 课程代码        | 课程名称             | 课程类别      | 学分 | 教师姓名 | 周课时 | 校区 | 备注        | 已选/上限 | 课程安排              | 操作 |
| gx0001.01 | gx0001      | 走进中国戏曲           | 公共选修课     | 0  |      | 0   |    | 网络课程,网上教学 | 0/500 | 尚未排课              | 选课 |
| gx0002.02 | gx0002      | 货币政策与理论          | 公共选修课     | 0  | 夏丹阳  | 0   |    |           | 0/100 | 3-16周<br>星期三 3-4节 | 选课 |
| gx0002.01 | gx0002      | 货币政策与理论          | 公共选修课     | 0  | 夏丹阳  | 0   |    |           | 0/100 | 3-16周<br>星期三 1-2节 | 选课 |
| gx0003.01 | gx0003      | 经济与法             | 公共选修课     | 0  | 徐焕娟  | 0   |    |           | 0/100 | 3-16周<br>星期二 1-2节 | 选课 |
| gx0003.04 | gx0003      | 经济与法             | 公共选修课     | 0  | 徐焕娟  | 0   |    |           | 0/100 | 3-16周<br>星期三 7-8节 | 选课 |
| gx0003.02 | gx0003      | 经济与法             | 公共选修课     | 0  | 徐焕娟  | 0   |    |           | 0/100 | 3-16周<br>星期二 3-4节 | 选课 |
| gx0003.03 | gx0003      | 经济与法             | 公共选修课     | 0  | 徐焕娟  | 0   |    |           | 0/100 | 3-16周<br>星期三 5-6节 | 选课 |
| gx0004.01 | gx0004      | 经济新思维            | 公共选修课     | 0  | 张波   | 0   |    |           | 0/100 | 3-16周<br>星期四 3-4节 | 选课 |
| gx0005.01 | gx0005      | 中国新诗宣读           | 公共选修课     | 0  | 章宗鋆  | 0   |    |           | 0/100 | 3-16周<br>星期三 5-6节 | 选课 |
| gx0005.02 | gx0005      | 中国新诗宣读           | 公共选修课     | 0  | 章宗鋆  | 0   |    |           | 0/100 | 3-16周<br>星期三 7-8节 | 选课 |
| gx0005.04 | gx0005      | 中国新诗宣读           | 公共选修课     | 0  | 章宗鋆  | 0   |    |           | 0/100 | 3-16周<br>星期五 3-4节 | 选课 |
| gx0005.03 | gx0005      | 中国新诗宣读           | 公共选修课     | 0  | 章宗鋆  | 0   |    |           | 0/100 | 3-16周<br>星期五 1-2节 | 选课 |

|          | 汉丛体社 |     |     |     |     |     |     |
|----------|------|-----|-----|-----|-----|-----|-----|
| 星期<br>小节 | 星期一  | 星期二 | 星期三 | 星期四 | 星期五 | 星期六 | 星期日 |
| 第一节      |      |     |     |     | 本科  |     |     |
| 第二节      |      |     |     |     |     |     |     |
| 第三节      |      |     |     |     |     |     |     |
| 第四节      |      |     |     |     |     |     |     |
| 第五节      |      |     |     |     |     |     |     |
| 第六节      |      |     |     |     |     |     |     |
| 第七节      |      |     |     |     |     |     |     |
| 第八节      |      |     |     |     |     |     |     |
| 第九节      |      |     |     |     |     |     |     |
| 第十节      |      |     |     |     |     |     |     |
| 第十一节     |      |     |     | 本科  |     |     |     |

| 已修课程 | 可选课程 | 已迭课程 |  |
|------|------|------|--|
|      |      |      |  |

| 课程序号    | 课程代码 | 课程名称 | 课程类别 | 学分 | 教师   | 周课时 | 校区 | 备注 | 已迭/上限 | 课程安排                                   | 操作 |
|---------|------|------|------|----|------|-----|----|----|-------|----------------------------------------|----|
| swxx.01 | swxx | 本科   | 通识课程 | 5  | 本科教师 | 3   |    |    | 3/0   | 1-8周<br>星期五1-1节 C209<br>星期四11-11节 C209 | 退课 |

在**已修课程页面**中,分别点击代码、名称、英文名、学 分、是否通过,可对已修课程列表实现按点击项排序的功能;

在**可选课程页面**中,可通过添加课程序号、课程代码、 课程名称、课程类别、学分、教师、周课时、校区、备注的 搜索条件,点击课程列表下方的,可实现对可选课程的按 条件查找。

**注:** 教务科研部管理员对于选课批次设定的选课规则不同,选课界面会有变化。

在选课页面,可实现选课和退课操作。

(1)选课

方法一:如图 6 所示,在**可选课程页面**中,点击所要选择的课程后面的选课按钮,即可完成该课程的选课操作;

方法二:如图4所示,在**课表**中点击所要选择的课程, 可弹出该课程基本信息,点击基本信息后面的选课按钮,即 可完成该课程的选课操作。

(2) 退课

方法:如图7所示,在**已选课程页面**中,点击所要退掉 的课程后面的**退课按钮**,即可完成该课程的退课操作;

**注:**只有二次选课时,未到限制人数的课程可以退课, 达到课程限制人数的课程则不再允许选退课。

(二) 其他

通识教育选修课第二次选课结束后,选课人数不符合开 课要求的课程将被取消,通识教育选修课最终开课课程以教 务科研部网站上公布的为准。

#### 六、在线学习步骤

(一)本学期020在线学习及"尔雅"课程学习起止日期为:2017年3月13日至6月16日,学生在此期间可自行安排学习进度,学校不统一安排上课时间、地点。

(二)具体学习步骤

**第一步:**完成选课后,登录网址: whxy. benke. chaoxing. com, 即可进入如下武汉学院尔雅网络通识课平台,点击右上角

"登录",在帐号位置输入自己的学号,密码。初始密码为 123456。

点击个人"学习空间"字样就会进入到个人学习空间, 点击你所选择的课程,即会出现以下界面,点击"继续学习" 即可。

| 黄冈师范  | 学院            |      |     |        |    |      |    | 16 <i>1.</i> ~ | 索服 | <b>4</b> 280 |
|-------|---------------|------|-----|--------|----|------|----|----------------|----|--------------|
| 大学生心  | 理健康教育 李韧 课程评价 |      |     | 首页     | 统计 | 资料   | 作业 | 考试             | 讨论 |              |
|       |               |      |     |        |    |      |    |                |    |              |
| 您上次学  | 到:1.1 节 课程指南  | 继续学习 | 最   | 新讨论    | ji | 的    |    | 同学             |    |              |
|       |               |      | 0   |        |    |      |    |                |    |              |
| 您有50个 | ●任务点未完成       | 进度   |     |        |    |      |    |                |    |              |
| 1     | 大学生心理素质教育     |      |     |        |    |      |    |                |    |              |
| 11 🤤  | 課程指南          | -    | + 3 | Atom A |    |      |    |                | 发布 |              |
| 1.2 🦁 | 如何认识和完善自我     |      |     |        |    |      |    |                |    |              |
| 1.3 📀 | 什么是情绪         |      |     |        |    |      |    |                |    |              |
| 1.4 📀 | 情绪是如何发生的      | _    |     |        | 近入 | 1116 |    |                |    |              |
| 1.5 📀 | 大学生的情绪特点及困惑   |      |     |        |    |      |    |                |    |              |
| 1.6 📀 | 大学生的情绪自我管理与调节 |      |     |        |    |      |    |                |    |              |
| 1.7 📀 | 大学生心理健康的标准    |      |     |        |    |      |    |                |    |              |
| 1.8 😡 | 建立正确的自我承担     |      |     |        |    |      |    |                |    |              |
|       |               | 图 8  |     |        |    |      |    |                |    |              |

6

**第二步:**点击"继续学习"后会出现如下页面。(以"世 界建筑史"为例)在下图所示的页面右侧是课程的目录,每 一章节就是一段视频学习,点击即可观看。

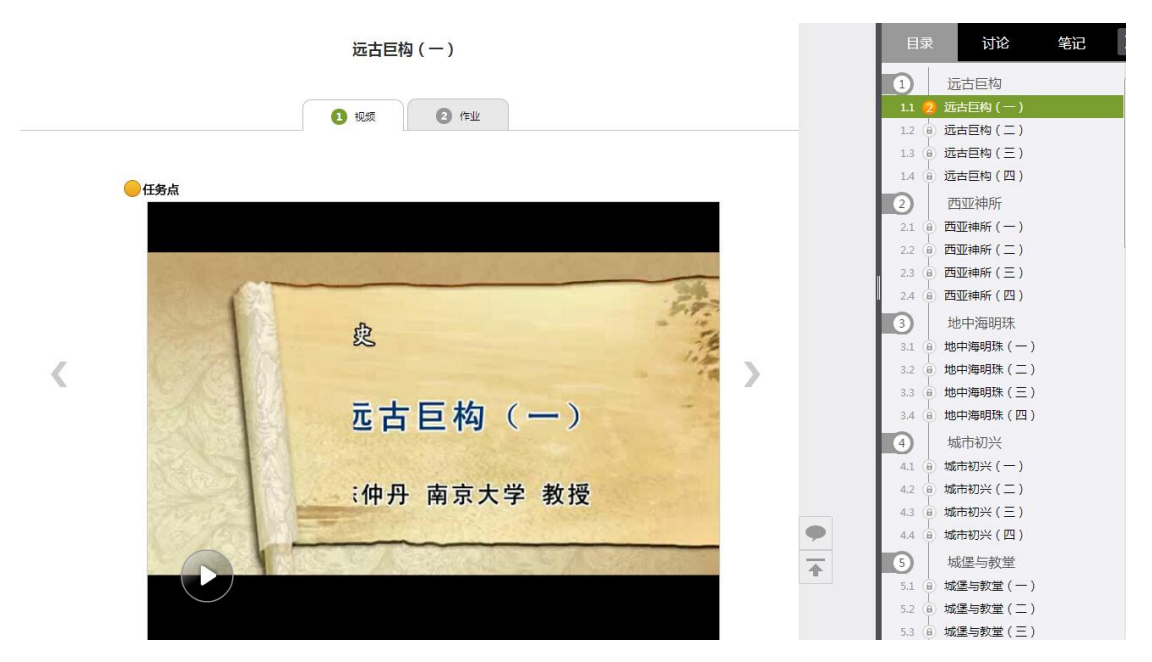

图 9

**第三步**: 在学习视频过程中设有闯关式检测题, 答题后 才可继续学习, 学习完一小节视频后也有对应的课后作业, 点击"作业", 完成相应的习题。(每一段视频学习后都有 相应的习题, 平时作业也算作成绩的一部分。未做的作业会 显示"待做)如下图所示。

7

| 远古巨构(一)                                        |   | 目录 讨论 笔记                                              |
|------------------------------------------------|---|-------------------------------------------------------|
|                                                |   | 1) 远古巨构<br>1.1 2 远古巨构 (一)                             |
|                                                |   | 1.2 (e) 远古巨构(二)<br>1.3 (e) 远古巨构(三)                    |
| ●任务点                                           |   | 2 西亚神所                                                |
| 远古巨构(一)(待做)                                    |   | 2.1 (a) 西亚神所(一)<br>2.2 (a) 西亚神所(二)<br>2.3 (a) 西亚神所(二) |
| 1 清朝末年,上海外滩的建筑风格是:                             |   | 2.4 (e) 西亚神所(四)                                       |
| ○ A 柯布西耶                                       |   | 3.1 (a) 地中海明珠(-)<br>3.2 (a) 地中海明珠(-)                  |
| <ul> <li>B 巴浩克</li> <li>C 治可可</li> </ul>       |   | 3.3 (e) 地中海明珠(三)<br>3.4 (e) 地中海明珠(四)                  |
| ○ D 包裹所                                        |   | <ul> <li>4.1 (9) 城市初兴</li> <li>(一)</li> </ul>         |
| 2 流水别墅的作者是:                                    |   | 4.2 (a) 城市初兴(二)<br>4.3 (a) 城市初兴(三)                    |
| ◎ A 較符                                         | • | 4.4 (1) 城市初兴(四)                                       |
| B 将布西耶                                         | * | 5.1 (a) 城堡与教堂(一)                                      |
| <ul> <li>○ C 包裹所</li> <li>○ D 以上都不对</li> </ul> |   | 5.2 (a) 城堡与教堂(二)<br>5.3 (a) 城堡与教堂(三)                  |

第四步: 查看课程考核办法

学生在下图所示页面中,点击"进度统计",可以查看 课程的具体考核办法,包括考核内容(视频、讨论、访问数、 课程测验、考试等)和所占权重。

|   | and and this | thit inst | 10.00        |                                                                                                    | a / antire                             | 机械 mar     |
|---|--------------|-----------|--------------|----------------------------------------------------------------------------------------------------|----------------------------------------|------------|
|   | RT           | 80        | an cu        | (marca)                                                                                                    | 18.0                                   | 1.72.00    |
|   |              |           | maxe         | Contracted in the second second second second second second second second second second second second second se |                                        | - Trinelle |
|   | A wat        |           | E RINESHOR ? | 10.00                                                                                                    | 第一单元                                   |            |
|   |              | and a     |              |                                                                                                    | <ul> <li>M-BH</li> <li>M-BH</li> </ul> | 11 4       |
|   |              | 1.0000000 |              | -                                                                                                    | MERNI                                  | 1.24       |
|   |              |           |              |                                                                                                    | 第二条元                                   |            |
|   |              |           |              |                                                                                                    | • 30-BH                                | 23.1       |
|   |              |           |              |                                                                                                    | ) MIRT                                 | 22.0       |
|   |              |           |              |                                                                                                    | MELERE                                 | 2.4.0      |
|   |              |           |              |                                                                                                    | 第三年元                                   |            |
| 1 |              |           |              | -                                                                                                    | ⇒ n−det                                | 33 (       |

|            |         |      | -          |         |              |       |               |        |       |
|------------|---------|------|------------|---------|--------------|-------|---------------|--------|-------|
|            |         | 进度统计 | 意节统计       | 1000001 |              |       |               |        |       |
| 考核力法       | ] —     |      |            |         |              |       |               |        |       |
|            | 考核内容    |      | 86.65      | VIIB    | 10           | GRR   | 课程则绘          | *      | 10    |
|            | 所占反重    |      | 35%        | 10%     | 5            | %     | 20%           | 30     | %     |
| 进度盲综。      | 生息人間(2) |      |            |         |              |       |               |        |       |
| 化次         | 学生地名    |      | 90,60      |         | 990          | 任用中国政 | 02/02/08/0114 | 101088 | 10/08 |
| <b>H-R</b> | 学生1     |      | 2014100901 |         | 628 <i>8</i> | 3/5   | 15.2999       | 1      | 0     |
| 806        |         |      | ***        |         | 后至非常         | 0/5   | 0.05999       | 0      | 0     |

## 第五步: 查看任务点完成情况

在课程首页,查看待任务点的数目,若课程未学完,未 完成的任务点以●显示,若章节有2个任务点未完成,在章 节名称前面会有2显示,当完成课程章节的任务点,系统会 自动以●显示。)

| ①如图:                                                                                                    |                                                                                                    |
|----------------------------------------------------------------------------------------------------|----------------------------------------------------------------------------------------------------|
| 口才艺术与社交礼仪 艾赛进 课程评价                                                                                                    | 首页 进度 通知 考试 讨论 答疑                                                                                           |
| ●待完成任务点                                                                                                    | 新建活题                                                                                                    |
| <ol> <li>礼仪与做人</li> <li>1.1 ④ 礼仪的概念</li> <li>1.2 ④ 礼仪的两通</li> <li>1.3 ④ 做人的周次</li> <li>1.4 ④ 礼仪无处不在无时不有</li> <li>1.5 ④ 礼仪的坚持</li> <li>1.6 ④ 礼仪的真请(一)</li> </ol>                                 | <ul> <li>  分雅 通识课2 2015-10-13  </li> <li>  111 222  </li> <li>  ▲ 0 ■ 1  </li> <li>  09-01 学生:111</li></ul> |
| 1.7        礼仪的真谛(二)         1.8        礼仪的真谛(三)         1.9        礼仪的重要性(一)         1.10        礼仪的重要性(二)         1.11        礼仪的缺失(一)         1.12        礼仪的缺失(二)         1.13        礼仪关于成败 |                                                                                                    |
| ②       口才艺术释义         2.1 ②       口才艺术的释义、特点与要求         2.2 ④       口语表达的师准         2.3 ②       口语表达的读区         2.4 ②       口才的理念         ③       口语表达者应具备的素质                                  |                                                                                                    |
| 图 13                                                                                                    |                                                                                                    |

②点击任务点,进入学习界面,一小节通常包括视频和 章节测验两个任务点,两个任务点全部完成,才算视频观看 完成,右侧可以参与讨论,做笔记。

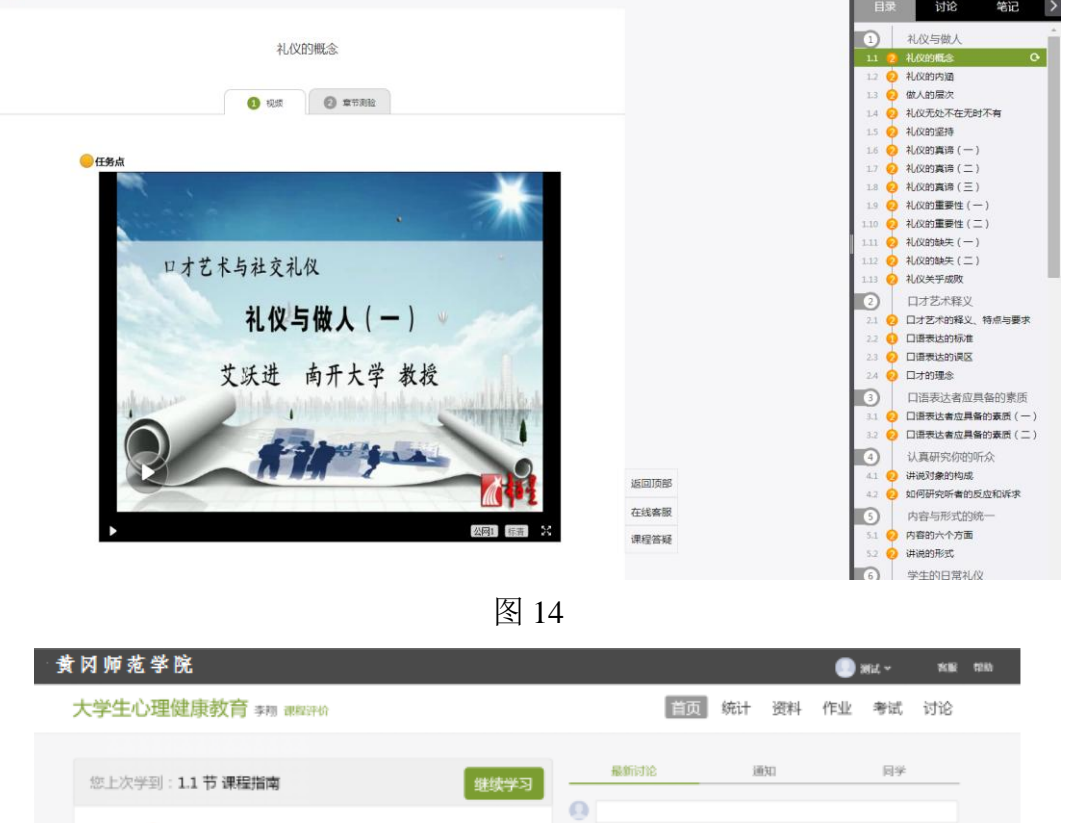

|                               |        |        |       | -        |
|-------------------------------|--------|--------|-------|----------|
| 大学生心理健康教育 寿期 建辉评价             |        | 首页     | 統计 资料 | 作业 考试 讨论 |
|                               |        |        |       |          |
| 您上次学到:1.1节课程指南                | 继续学习   | 最新讨论   | 通知    | 同学       |
| 您有50个 😑 任务点未完成                | 34 th  | 0      |       |          |
| <ol> <li>大学生心理素质教育</li> </ol> | actor. |        |       |          |
| 1.1 🤣 連程指南                    |        | 十 港加銀片 |       | 28布      |
| 1.2 😥 如何认识和完善自我               | _      |        |       |          |
| 1.3 🤣 什么是猜绪                   |        |        |       |          |
| 1.4 9 情绪是如何发生的                | _      |        | 进入讨论  |          |
| 1.5 🕗 大学生的情绪特点及困惑             |        |        |       |          |
| 1.6 🕗 大学生的情绪自我管理与调节           |        |        |       |          |
| 1.7 😟 大学生心理健康的标准              |        |        |       |          |
| 1.8 👧 確立正確的自我應识               |        |        |       |          |
|                               | 图 15   | )      |       |          |

**第六步:**答疑。在学习过程中遇到任何问题都可以利用 答疑功能解决

①点击答疑选项,系统跳入答疑界面

| ]才艺术与社交礼仪 艾既进                                                                                                    | 课程评价                                                                                                    |                                                                                                    |                                                                                                    | 首页进                                                                                                    | 腹 通知                                                                                                    | 考试                                                                                                    | 讨论答                                                                                                    |
|----------------------------------------------------------------------------------------------------|----------------------------------------------------------------------------------------------------|----------------------------------------------------------------------------------------------------|----------------------------------------------------------------------------------------------------|----------------------------------------------------------------------------------------------------|----------------------------------------------------------------------------------------------------|----------------------------------------------------------------------------------------------------|----------------------------------------------------------------------------------------------------|
| ● 待完成任务点                                                                                                    |                                                                                                    |                                                                                                    | ma                                                                                                    | 话题                                                                                                    |                                                                                                    |                                                                                                    |                                                                                                    |
| <ol> <li>礼仪与做人</li> <li>礼仪的概念</li> <li>4 心的内涵</li> <li>3 ④ 做人的层次</li> <li>4 ④ 礼仪无处不在无时不有</li> </ol>                                             |                                                                                                    |                                                                                                    | 1                                                                                                    | <ul> <li>尔雅 通识课<br/>2015-10-13</li> <li>11</li> <li>22</li> </ul>                                                                                          | 2                                                                                                    |                                                                                                    | <b>4</b> 0 □                                                                                                    |
|                                                                                                    |                                                                                                    | 图 16                                                                                                    |                                                                                                    |                                                                                                    |                                                                                                    |                                                                                                    |                                                                                                    |
| <b>首页&gt;学生</b><br>輸入提问: 温馨提示: 55<br>课程: ロオ艺术与社交礼仪<br>标题: 測试                                                                                    | 3们怎样更好地提问题?                                                                                                    |                                                                                                    |                                                                                                    |                                                                                                    |                                                                                                    | (1) (2) (2) (3) (3) (3) (4) (4)                                                                                                    | 在线答疑<br>员01 <mark>名 002家</mark>                                                                                                    |
| 潮山           内容:           知识库查询           句老师           おめを油ジェー                                                                                | <u> 美</u> 清 问图书馆员                                                                                                    |                                                                                                    |                                                                                                    |                                                                                                    |                                                                                                    | 咨询:<br>咨询:<br>咨询:<br>咨询:<br>咨询:<br>咨询:                                                                                                    | 员02 <mark>名</mark> 酮交流<br>员03 <mark>名 酮交流</mark><br>员04 <mark>名 酮交流</mark><br>员05 <mark>名 酮交流</mark><br>员06 <mark>名 酮交流</mark>                                                                                                    |
| 州武<br>内音:<br>知识库查询 问老师<br>気的咨询记录<br>咨询标题                                                                                                    | <u> 美</u> 才 问图书馆员                                                                                                    | 提交时间                                                                                                    | 回复时间                                                                                                    | 回复专家                                                                                                    | 删除                                                                                                    | <ul> <li>咨询)</li> <li>咨询)</li> <li>咨询)</li> <li>咨询)</li> <li>咨询)</li> <li>咨询)</li> <li>咨询)</li> </ul>                                                                                                    | 员02 <mark>名 丽女读</mark><br>员03 <mark>名 丽女读</mark><br>员04 <mark>名 丽女读</mark><br>员05 <mark>名 丽女读</mark><br>员06 <mark>名 丽女读</mark><br>员07 <mark>名 丽女读</mark>                                                                                                    |
| 内音:<br>知识库查询 问老师<br>炙的答询记录<br><b>咨询标题</b><br>祸兮福之所倚                                                                                             | <u>或者问图书馆员</u><br><b>描述内容</b><br>"福兮锅所依,祸兮福所                                                                                                    | <b>提交时间</b><br>08-23 14:23                                                                                                    | 回复时间<br>08-23 14:55                                                                                                 | 回复专家<br>尔雅助教240                                                                                                    | 制除                                                                                                    | <ul> <li>咨询)</li> <li>咨询)</li> <li>咨询)</li> <li>咨询)</li> <li>咨询)</li> <li>咨询)</li> <li>咨询)</li> <li>· 咨询)</li> </ul>                                                                                                    | 员02 <mark>A 和交货</mark><br>员03 <mark>A 和交货</mark><br>员04 <mark>A 和交货</mark><br>员05 <mark>A 和交货</mark><br>员06 <mark>A 和交货</mark><br>员07 <mark>A 和交货</mark>                                                                                                    |
| 別ば           内容:         知识库查询         问老师           気の含功に承             資荷标題             湖今福之所倫             菜蒸福之所倫                              | <u> </u>                                                                                                    | <b>提交时间</b><br>08-23 14:23<br>08-23 14:20                                                                                     | 回夏时间<br>08-23 14:55<br>08-23 14:55                                                                                  | <b>回夏专家</b><br>尔雅助教240<br>尔雅助教240                                                                                                    | 制除                                                                                                    | <ul> <li>咨询)</li> <li>咨询)</li> <li>咨询)</li> <li>咨询)</li> <li>咨询)</li> <li>咨询)</li> <li>咨询)</li> <li>·</li> <li>·</li></ul> | 502 <b>A</b> 1993 <b>A</b> 1993                                                                                                    |
| 新式       内音:       知识库查询       女的咨询记录 <b>咨询标题</b> 祝兮福之所倚       菜悉福之所倚       本课程最新化秀提问与答案                                                        | <u> </u>                                                                                                    | <b>提交时间</b><br>08-23 14:23<br>08-23 14:20<br>上页                                                                               | <b>回覽时间</b><br>08-23 14:55<br>08-23 14:55<br>下页                                                                     | 回复专家<br>尔雅助教240<br>尔雅助教240<br>首页                                                                                                    | <ul> <li>副除</li> <li>前除</li> <li>前除</li> <li>前除</li> <li>夏页</li> </ul>                                                                                           | <ul> <li>咨询:</li> <li>咨询:</li> <li>咨询:</li> <li>咨询:</li> <li>咨询:</li> <li>咨询:</li> <li>咨询:</li> <li>咨询:</li> <li>咨询:</li> <li>咨询:</li> <li>咨询:</li> <li>咨询:</li> <li>否词:</li> <li>(因:</li> </ul>                                                                                                    | 502 A 997 8<br>503 A 997 8<br>504 A 997 8<br>505 A 997 8<br>506 A 997 8<br>506 A 997 8<br>507 A 997 8<br>508 A 997 8<br>509 A 997 8<br>510 A 997 8                                                                                                    |
| 新式       内音:       知识库查询       成的咨询记录 <b>咨询标题</b> 祝兮福之所倚       菜禿福之所倚       本派征重新化秀提问与答案 <b>标题</b>                                              | <u><u><u></u><u></u><u><u></u><u></u><u></u><u><u></u><u></u><u></u><u></u><u></u><u></u><u></u><u></u><u></u><u></u><u></u><u></u></u></u></u></u>                               | <b>提交时间</b><br>08-23 14:23<br>08-23 14:20<br>上页<br>提 <b>问人</b>                                                                | <b>回夏时间</b><br>08-23 14:55<br>08-23 14:55<br>下页<br><b>提问时间</b>                                                      | 回复专家<br>尔雅助教240<br>尔雅助教240<br>首页<br>回复时间                                                                                                    | 制除<br>制除<br>限页                                                                                                    | 答问:<br>咨询;<br>咨询;<br>咨询;<br>咨询;<br>咨询;<br>咨询;<br>咨询;<br>咨询;<br>咨询;                                                                                                    | 502 A 002 C 002 C                                                                                                    |
| 期ば       和识库查询       和识库查询       我的答词记录 <b>咨询标题</b> 祸兮福之所倚       禁悉攝之所倚       禁悉攝之所倚       基連征最新优秀提问与答案       标题       怎么能让一段感情长久?              | <u>&amp; ま 问图书馆员</u><br><u>編述内容</u><br>"福兮锅所依,祸兮孤所<br>"塞翁失马, 盖知非福"体<br>所在学校<br>青岛工学校                                                                                              | <b>提交时间</b><br>09-23 14:23<br>08-23 14:20<br>上页<br><b>提问人</b><br>杨渊渐分                                                         | <b>回复时间</b><br>08-23 14:55<br>08-23 14:55<br>下页<br><b>型间时间</b><br>06-29 12:49                                       | <b>回夏专家</b><br>尔雅助教240<br>尔雅助教240<br>首页<br><b>回夏时间</b><br>06-29 14:14                                                                                      | 制除<br>等除<br>度页<br>回夏专家<br>四月(213)                                                                                                    | 答问。<br>答问。<br>答问。<br>答问。<br>答问。<br>答问。<br>答问。<br>答问。<br>答问。<br>答问。                                                                                                    | 502 名 · · · · · · · · · · · · · · · · · ·                                                                                                    |
| 新式       內容:       知识库查询       成約咨询记录 <b>咨询标题</b> 祸兮福之所倚       获悉福之所倚       苯球征重新化秀提问与答案 <b>标题</b> 怎么能让一段感情长久?       怎样和人相处?                    | <u> </u>                                                                                                    | <b>提交时间</b><br>08-23 14:23<br>08-23 14:20<br>上页<br>上页<br><b>提问人</b><br>杨瑞琦<br>李纪红                                             | <b>回复时间</b><br>08-23 14:55<br>08-23 14:55<br>下页<br><b>提问时间</b><br>06-29 12:49<br>06-22 22:28                        | <b>回夏专家</b><br>尔雅助教240<br>尔雅助教240<br>首页<br><b>回夏时间</b><br>08-29 14:14<br>06-22 23:10                                                                       | <ul> <li>制除</li> <li>制除</li> <li>制除</li> <li>制除</li> <li>見页</li> <li>回夏专家</li> <li>四升能员213</li> <li>尔雅助教222</li> </ul>                                           | 答问。<br>答问。<br>咨询)<br>咨询<br>答问<br>答问<br>答问                                                                                                    | 502 <b>④</b> 碑文表<br>503 <b>④</b> 碑文表<br>504 <b>④</b> 碑文表<br>505 <b>④</b> 碑文表<br>505 <b>④</b> 碑文表<br>507 <b>④</b> 碑文表<br>507 <b>④</b> 碑文表<br>508 <b>④</b> 碑文表<br>509 <b>④</b> 碑文表<br>510 <b>④</b> 碑文表<br>510 <b>④</b> 碑文表<br>510 <b>④</b> 碑文表<br>513 <b>④</b> 碑文表<br>515 <b>⑤</b><br>51 <b>⑥</b><br>51 <b>⑥</b><br>51 <b>⑥</b><br>51 <b>⑥</b><br>51 <b>⑥</b><br>51 <b>⑥</b><br>51 <b>⑥</b><br>51 <b>⑥</b><br>51 <b>⑥</b><br>51 <b>⑥</b><br>51 <b>⑥</b><br>51 <b>⑤</b><br>51 <b>⑤</b><br>51 <b>⑥</b><br>51 <b>⑥</b><br>51 <b>⑥</b><br>51 <b>⑤</b><br>51 <b>⑥</b><br>51 <b>⑥</b><br>51 <b>⑥</b><br>51 <b>⑥</b><br>51 <b>⑤</b><br>51 <b>⑥</b><br>51 <b>⑤</b><br>51 <b>⑤</b><br>51 <b>⑥</b><br>51 <b>⑥</b><br>51 <b>◎</b><br>51 <b>◎</b><br>51 <b>○</b><br>51 <b>○</b> |
| 新式       內容:       知识库查询       成的咨询记录 <b>咨询标题</b> 祸兮福之所倚       菜悉福之所倚       李速租重新优秀提问与答案 <b>标题</b> 怎么能让一段感情长久?       怎样和人相处?       如何与护忌自己的人相处? | <u> </u>                                                                                                    | 提交时间         08-23 14:23         08-23 14:20         上页         建间人         場端琦         寧紀紅         孔荣美                       | <b>回复时间</b><br>08-23 14:55<br>08-23 14:55<br>下页<br><b>提词时间</b><br>06-29 12:49<br>06-22 22:26<br>06-20 19:30         | <b>回复专家</b><br>尔雅助教240<br>尔雅助教240<br>首页<br><b>回复时间</b><br>08-29 14:14<br>06-22 23:10<br>08-20 19:32                                                        | <ul> <li>制除</li> <li>制除</li> <li>制除</li> <li>制除</li> <li>同致</li> <li>回致</li> <li>可指し気213</li> <li>小雅助教222</li> <li>小雅助教240</li> </ul>                            | 咨询)<br>咨询)<br>咨询)<br>咨询)<br>咨询)<br>咨询)<br>咨询)<br>咨询)<br>咨询)<br>咨询                                                                                                    | GO2 名 確文後<br>GO3 名 確文後<br>GO3 名 確文後<br>GO3 名 確文後<br>GO5 名 確文後<br>GO5 名 確文後<br>GO5 名 確文後<br>GO5 名 確文後<br>GO5 名 確文後<br>GO5 名 確文後<br>GO5 名 確文後<br>GO5 名 確文後<br>GO5 名 確文後<br>GO5 名 確文後<br>GO5 名 確文後<br>GO5 名 確文後<br>GO5 名 確文後<br>GO5 名 確文<br>GO5 名 確文<br>GO5 名 確立<br>GO5 名 確立<br>GO5 名 で<br>GO5 名 で<br>GO5<br>GO5<br>GO5<br>GO5<br>GO5<br>GO5<br>GO5                                                                                                    |
| 新式       内音:       知识库查询       成約答询記录       古御标題       福台福之所倚       築活植量新化秀提问与答素       存題       怎么能让一段感情长久?       怎样私人相处?       如何拒绝异性的爱?       | <u>私</u> 麦         问图书馆员 <b>猫</b> 逆内吝           "福兮湖所依, 祸兮瀛所           "富治失马, 恶知事福"体           第高大学校           青岛工学校           東山聖山技术学院           中南林山科技大学           湖南水利水电职业技术学院 | 提交时间         08-23 14:23         08-23 14:20         上页         建间人         構造         小川山山山山山山山山山山山山山山山山山山山山山山山山山山山山山山山山山山山山 | 回夏时间<br>08-23 14:55<br>08-23 14:55<br>下页<br><b>型间时间</b><br>06-29 12:49<br>06-22 22:28<br>06-20 19:30<br>06-13 18:10 | 回复专家           尔雅助教240           尔雅助教240           首页           自页           06-29 14:14           06-22 23:10           06-20 19:32           06-13 19:12 | <ul> <li>制除</li> <li>制除</li> <li>制除</li> <li>見页</li> <li>回复专家</li> <li>四书110,0213</li> <li>尔雅助教222</li> <li>尔雅助教240</li> <li>尔菲助教240</li> <li>尔菲助教240</li> </ul> | 咨询)<br>咨询)<br>咨询)<br>咨询)<br>咨询)<br>咨询)<br>咨询)<br>咨询)<br>咨询)<br>咨询)                                                                                                    | 502 名                                                                                                    |

图 17

②技术问题可以点击在线答疑,内容答疑可以在慕课答 疑中心,问老师、图书馆员或点击知识库查询,也可以在讨 论栏,点击讨论,发表话题。

| ロオ芝 | 术与社交礼仪 艾既进 课程评价                | 首页 进度 通知 考试 讨论 答疑 |
|-----|--------------------------------|-------------------|
|     | 全部话题 请输入关键词 Q                  | 我的话题 回复我的         |
|     | 新建话题                           |                   |
|     |                                |                   |
|     | - 洋面面本                         |                   |
|     |                                |                   |
|     | 尔雅 通识课2     2015-10-13     111 |                   |
|     | 222                            | <i>4</i> 0 ∞ 0    |

## (三)考试

1、点击导航栏中的"考试"便可查看考试内容,参与考试,如图:

| 口才艺术与社交礼仪 艾既进 课程评价                                                |                                                                    | 首页 | 进度 | 通知 | 考试 | 讨论 | 答疑 |
|-------------------------------------------------------------------|--------------------------------------------------------------------|----|----|----|----|----|----|
| 我的考试                                                              |                                                                    |    |    |    |    |    |    |
| <b>《口才艺术与社交礼仪</b><br>考试时间:2016-08-24 15:58 至 2016-<br>08-25 15:58 | <b>《口才艺术与社交礼仪</b><br>考试时间: 2016-06-10 17:30 至 2016-<br>08-09 17:30 |    |    |    |    |    |    |
| ★げ丘友,占古△ル・0%<br>直看                                                | ★げ丘友占古△屮・∩∞<br>査者                                                  |    |    |    |    |    |    |

图 19

2、点击跳转入考试界面,在教务科研部通知的考试时间内参与考试,具体考试时间稍后公布,否则算弃权,如图:

| 创建人:尔雅慕课   题量: 100   满分: 100.0 分 |                      |  |  |  |  |  |
|----------------------------------|----------------------|--|--|--|--|--|
|                                  |                      |  |  |  |  |  |
| 1                                | 在西督厅,用餐正确的说法是()      |  |  |  |  |  |
| A,                               | 酒应倒满                 |  |  |  |  |  |
| B、                               | 葡萄酒用小杯               |  |  |  |  |  |
| C,                               | 烈酒用大杯                |  |  |  |  |  |
| D,                               | 三角形的面包从一个锐角开吃        |  |  |  |  |  |
| 2                                | 在与外国友人交往过程中,说法错误的是() |  |  |  |  |  |
| A,                               | 求同存异 , 不放弃自我         |  |  |  |  |  |
| B、                               | 信守承诺                 |  |  |  |  |  |
| C,                               | 内外有别                 |  |  |  |  |  |
| D,                               | 别人夸自己时,有特别谦虚         |  |  |  |  |  |
| 3                                | 讲说回答问题阶段的目的表述错误的是()  |  |  |  |  |  |
| A,                               | 进一步说明情况              |  |  |  |  |  |
| B、                               | 探究问题                 |  |  |  |  |  |

(四) 其它

 1、手机端登录学习(手机端不能选课)方式:安卓和 苹果手机均可在应用下载市场里搜索"超星"应用下载安装, ios9系统可能在安装时提示"未受信任的企业级开发者", 可以按照下图进行设置即可:

| ••aca (    | ·國務助 46 16:32<br>设置 |        | ••∞○中国移动 46 16:32<br><br><br><br> | @ ♥ 35% ■→ |                                       | 1. 打开手机"设置"                           |
|------------|---------------------|--------|-----------------------------------|------------|---------------------------------------|---------------------------------------|
| °*0        | 蜂窝移动网络              | >      | 储存空间与 iCloud 用量                   | >          | 配置描述文件                                |                                       |
| ୭          | 个人热点                | 关闭 >   | 后台应用刷新                            | >          | iTools闪退修复                            | 2. 打开设直"週用"                           |
|            | 运营商                 | 中国移动 > | 自动锁定                              | 永不 >       | 全业级应用                                 | 3. 找到"描述文件与                           |
| C          | 通知                  | >      | 访问限制                              | 关闭 >       | Beijing Shiji Chaoxing Information Te | 设备管理"(有的手                             |
| 2          | 控制中心                | >      | 0.89 - 54/2                       |            |                                       | 权田百姓 (石町)<br>相日二 <u><u>山</u> (八万英</u> |
| C          | 勿扰模式                | >      | 日期与时间                             |            |                                       | 机亚小力 设备官                              |
| Ø          | 通用                  | >      | 语言与地区                             | >          |                                       | 埋                                     |
| ٨٨         | 显示与亮度               | >      | iTupes Wi-Fi 同步                   |            |                                       | 4 找到"Beijing Shiji                    |
| *          | 墙纸                  | >      | VPN                               | 未连接 >      |                                       | 4. 14.25 Delying only                 |
| <b>4</b> 0 | 声音                  | >      | 描述文性与设备管理                         | 2.)        |                                       | Chaoxing 从击信任                         |
| ۲          | Touch ID 与密码        | >      | MALATT YAN BAL                    | £ /        |                                       |                                       |
|            | 电池                  | >      | 监管                                | >          |                                       |                                       |
| 0          | 隐私                  | >      |                                   |            |                                       |                                       |

应用安装成功后,输入学校名、学号和密码进行登陆, 进入个人学习空间(如图)进行学习:

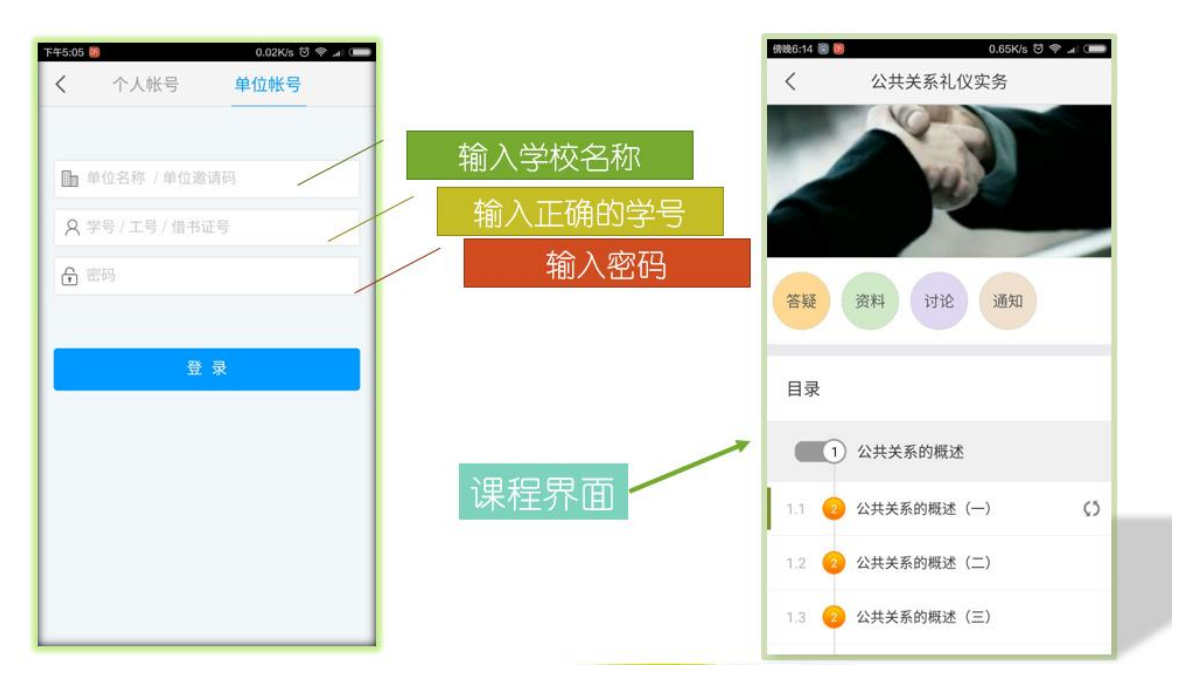

图 22

2、学生如忘记密码可使用手机号码或邮箱找回密码, 也可通过网站"客服"及客服电话 400-7102-525 获得帮助。

3、学习期间如有平台使用方面的疑问可点击平台右上 方【客服】咨询,客服部咨询热线: 400-7102-525,客服邮 箱 eryamooc@chaoxing.com.

七、开设时间

020 类课程面授开课时间: 第 3 周到第 16 周即 3 月 13 日-6 月 16 日。

八、其他事项相关联系人

尔雅慕课联系人: 张老师 15871752402

校内网络选课联系人:赵老师 13703847223

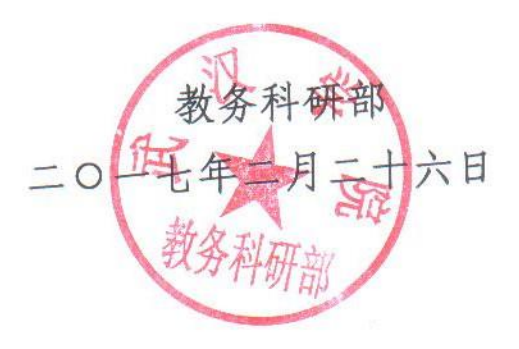

N.